# COMMUNITY

## HANDBUCH

ACCRUAL ENGINE -ABGRENZUNGSBUCHUNGEN

# COMMUNITY

### Inhalt

| 1 | Erfassung des Abgrenzungszeitraums bei Rechnungen und Gutschriften | 5 |
|---|--------------------------------------------------------------------|---|
| 2 | Buchen der Abgrenzungsbelege über das Monatsabschlusscockpit       | 6 |
| 3 | Stornieren von Abgrenzungsbelegen                                  | 7 |

#### 1 Erfassung des Abgrenzungszeitraums bei Rechnungen und Gutschriften

In der Rechnungserfassung bzw. Rechnungsbearbeitung kann der Leistungszeitraum hinterlegt werden, für den der Rechnungsbetrag gilt. Dazu ist die Rechnungserfassung entweder über das Eingangsrechnungscockpit oder die Transaktion **FV60** zu öffnen:

| Vorgang                                                           | R Rechnung                                                               | •                                                 |                              |        | Saldo 0,00                                                                                                    | 0      | 0            |                   |                                                                |                                        |              |           |            |              |           |            |
|-------------------------------------------------------------------|--------------------------------------------------------------------------|---------------------------------------------------|------------------------------|--------|----------------------------------------------------------------------------------------------------|--------|--------------|-------------------|----------------------------------------------------------------|----------------------------------------|--------------|-----------|------------|--------------|-----------|------------|
| Grunddaten                                                        | Zahlung Detail                                                           | Steuer /                                          | Notiz                        |        |                                                                                                    |        |              |                   |                                                                |                                        |              |           |            |              |           |            |
| Kreditor<br>Rechnungsdatum<br>Buchungsdatum<br>Belegart<br>Betrag | 102500000<br>08.09.2020<br>08.09.2020<br>KR Kreditoren Rec▼<br>15.000,00 | SonderH<br>Referenz<br>Periode<br>Belegwäl<br>EUR | ACAC<br>9<br>9<br>VSteuer re | echnen | Kennz. 'Befangen'<br>ER Cockpit<br>Sachich richtg nicht festgelegt ▼<br>Rechn. richtg<br>verantvr. BenGruppe<br>Anordnungsberechtigt |        |              |                   | Kreditor<br>Adresse<br>Mar Comm-U<br>Prof. Rudol<br>8502 Lanna | inity EDV Gm<br>f-Zili-Straße 4<br>ich | bH<br>F      |           |            |              |           |            |
|                                                                   |                                                                          |                                                   |                              |        | Inventarisierung                                                                                                    |        |              |                   |                                                                |                                        |              | (         | 3          |              |           |            |
| Text                                                              | ACAC                                                                     |                                                   |                              |        |                                                                                                    |        |              |                   |                                                                |                                        |              |           |            |              |           |            |
| Zahlungsbed.                                                      | Sofort fällg                                                             |                                                   |                              |        |                                                                                                    |        |              |                   | IBAN AT53208150000004711                                       |                                        |              |           |            |              |           |            |
| Basisdatum                                                        | 08.09.2020                                                               |                                                   |                              |        |                                                                                                    |        |              | SWIFT STSPAT2GXXX |                                                                |                                        |              |           |            |              |           |            |
| Buchungskreis                                                     | 1025 Krakau Krakau                                                       |                                                   |                              |        |                                                                                                    |        |              |                   |                                                                | Steiermärkise                          | the Bank und | Sparkasse | n          |              |           |            |
| Stapel Nr                                                         |                                                                          |                                                   |                              |        |                                                                                                    |        |              |                   |                                                                |                                        |              |           | OPs        |              |           |            |
|                                                                   |                                                                          |                                                   |                              |        |                                                                                                    |        |              |                   |                                                                |                                        |              |           |            |              |           |            |
| 2 Postionen (Erfassungsvariante : IBK_FV60 )                      |                                                                          |                                                   |                              |        |                                                                                                    |        |              |                   |                                                                |                                        |              |           |            |              |           |            |
| 🕏 S Sachkonto                                                     | Kurztext S/H                                                             | Betrag B                                          | Belegwähr 9                  | S Text |                                                                                                    | Fonds  | Kostenstelle | Auftrag           | Mittel                                                         | vormerkung                             | Belegposi    | Erledigt  | Finanzposi | Finanzstelle | Abgr.P ab | Abgr.P bis |
| 400000                                                            | Geringw. Wi.gü S Soll                                                    | -                                                 | 11.000,00 V                  | O ACAC |                                                                                                    | 010000 | 10000        |                   |                                                                |                                        |              |           | 1.400000   | 010000       | 09.2020   | 09.2021    |
| 728000                                                            | Entgelte so LeisS Soll                                                   | •                                                 | 4.000,00 V                   | O ACAC |                                                                                                    | 010000 | 10000        |                   |                                                                |                                        |              |           | 1.728000   | 010000       |           |            |

Wie in der obigen Abbildung ersichtlich, kann auf Belegpositionsebene die Abgrenzung ausgesteuert werden. Dazu ist in den Feldern "**Abgr.P ab**" und "**Abgr.P bis**" im Format "**MMJJJJ**" der Leistungszeitraum einzugeben. Werden diese Felder leer gelassen, werden keine Abgrenzungspositionen erzeugt.

**GUT ZU WISSEN**: Die Abgrenzungsobjekte werden jede **Nacht automatisch erzeugt**. Für den Anwender ist nach der Eingabe des Leistungszeitraums keine weitere Tätigkeit notwendig.

#### 2 Buchen der Abgrenzungsbelege über das Monatsabschlusscockpit

Durch die Eingabe des Leistungszeitraumes bei Kreditorenrechnungen bzw. Kreditorengutschriften werden automatisch Abgrenzungsobjekte erzeugt. Diese Abgrenzungsobjekte werden aber erst mit dem Monatsabschluss über die Tätigkeit "Rechnungsabgrenzungsposten buchen" ins System gebucht.

| Aktion                                                   | Hilfe     | Status                                                                                                    | Ausführen | Erledigung              |    |
|----------------------------------------------------------|-----------|----------------------------------------------------------------------------------------------------|-----------|-------------------------|----|
| Pro-Rata Koeffizient hinterlegen                         | <b>()</b> | <b>~</b>                                                                                                    |           | Erledigung zurücknehmen | -  |
| Vorsteuerkorrektur (Mischsteuer) IG                      | 8         | <b>v</b>                                                                                                    |           | Erledigung zurücknehmen | -  |
| Vorsteuerkorrektur (Mischsteuer) Inland                  | 2         | <b>v</b>                                                                                                    |           | Erledigung zurücknehmen |    |
| Abrechnung Aufträge mit Mischsteuersatz                  | 2         | <b>v</b>                                                                                                    |           | Erledigung zurücknehmen |    |
| Abrechnung Haushalt                                      | 8         | <b>v</b>                                                                                                    |           | Erledigung zurücknehmen |    |
| Abrechnung Investitionen                                 | 8         | <b>v</b>                                                                                                    |           | Erledigung zurücknehmen |    |
| Abrechnung HHP 2000                                      | 8         | <b>v</b>                                                                                                    |           | Erledigung zurücknehmen |    |
| Abrechnung Innenumsatz, Eigenverbrauch                   | 8         | <b>v</b>                                                                                                    |           | Erledigung zurücknehmen |    |
| Innenaufträge prüfen                                     | <b>()</b> | <ul> <li>Image: A set of the set of the</li></ul> |           | Erledigung zurücknehmen |    |
| Salden der Anlagenverrechnungskonten prüfen              | 8         | <b>v</b>                                                                                                    |           | Erledigung zurücknehmen |    |
| Abschreibungslauf                                        | 8         | <b>v</b>                                                                                                    |           | Erledigung zurücknehmen | 33 |
| Abschreibungsprotokoll prüfen                            | 8         | <b>v</b>                                                                                                    |           | Erledigung zurücknehmen |    |
| Abrechnung Geteilte Anlagenabschreibung                  | 8         | <b>v</b>                                                                                                    |           | Erledigung zurücknehmen |    |
| Abrechnung Geteilte Anlagenabschreibung prüfen           |           | <ul> <li>Image: A set of the set of the</li></ul> |           | Erledigung zurücknehmen |    |
| Rechnungsabgrenzungsposten buchen                        |           |                                                                                                    | Ausführen | Erledigt setzen         |    |
| Umsatzsteuervoranmeldung durchführen und Zahllast buchen |           |                                                                                                    |           |                         |    |
| Salden der UVA Konten prüfen                             | 8         |                                                                                                    |           |                         |    |
| UVA-Datei erzeugen                                       | <b>()</b> |                                                                                                    |           |                         |    |
| Kreditorenrechnung/-gutschrift für die UVA erfassen      | 8         |                                                                                                    |           |                         |    |
| Bericht Monatsabschluss erstellen                        | <b>()</b> |                                                                                                    |           |                         | -  |
| Buchungsperiode abschließen                              | 2         |                                                                                                    |           |                         | -  |

Durch das Ausführen der Tätigkeit "**Rechnungsabgrenzungsposten buchen**" wird folgende Transaktion aufgerufen:

| Manuelle Abgrenzungen: Periodischen Abgrenzungslauf starten |                       |               |          |  |  |  |
|-------------------------------------------------------------|-----------------------|---------------|----------|--|--|--|
| 🚱 🛅 Anwendungsprotokoll an:                                 | zeigen Abgrenzungslau | ıf stornieren |          |  |  |  |
| Allgemeine Selektionen                                      |                       |               |          |  |  |  |
| Buchungskreis                                               |                       | bis           | <b></b>  |  |  |  |
| Rechnungslegungsvorschrift                                  | ACAC                  | bis           | <b></b>  |  |  |  |
| Abgrenzungsart                                              |                       | bis           |          |  |  |  |
| Einschränkung Abgrenzungsobjekte                            |                       |               |          |  |  |  |
| Abgrenzungsobjekttyp                                        |                       | bis           | <b>(</b> |  |  |  |
| Abgrenzungsobjektnummer                                     |                       | bis           |          |  |  |  |
| Buchungsparameter                                           |                       |               |          |  |  |  |
| Stichtag Abgrenzung                                         | ¥                     |               |          |  |  |  |
| Steuerung                                                   |                       |               |          |  |  |  |
| Ausführungsart                                              | N Normal              |               |          |  |  |  |
| <ul> <li>Anwendungsprot. anzeigen</li> </ul>                |                       |               |          |  |  |  |
| O Ergebnisliste anzeigen                                    |                       |               |          |  |  |  |
| OAggregierte Liste zeigen                                   |                       |               |          |  |  |  |
| 🗌 Testlauf                                                  |                       |               |          |  |  |  |
| Parallelisierung                                            |                       |               |          |  |  |  |
| Server-Gruppe                                               | [                     |               |          |  |  |  |

Vor dem Ausführen der Transaktion ist der Buchungskreis, sowie der Monatsletzte des jeweiligen Monats einzutragen.

Es wird folgendes Protokoll ausgeworfen:

| Protokolle anzeigen                                          |           |                |                |          |  |  |  |  |
|--------------------------------------------------------------|-----------|----------------|----------------|----------|--|--|--|--|
| 🕄 😯 🗞 Technische Informationen 🚺                             |           |                |                |          |  |  |  |  |
| Datum/Uhrzeit/User Anzahl Externe Identifikation Objekttext  |           |                |                |          |  |  |  |  |
| • 🗏 08.09.2020 14:43:38 CUANDPAP                             | 19        | ACAC/200000129 | Accrual Engine | Per      |  |  |  |  |
|                                                              |           |                |                |          |  |  |  |  |
| «·. = = M (; F. ) = . (; ) = 0                               |           |                | 19             |          |  |  |  |  |
| Typ Meldungstext                                             |           |                |                | Ltxt     |  |  |  |  |
| Verarbeitung (Laufart Normal) wurde im Echtlauf du           | rchgeführ | t              |                |          |  |  |  |  |
| Beleg erfolgreich gebucht: ACE 200000084102520               | 20 CEDCL  | NT001          |                | 0        |  |  |  |  |
| Beleg erfolgreich gebucht: ACE 200000085102520               | 20 CEDCL  | NT001          |                | 0        |  |  |  |  |
| Beleg erfolgreich gebucht: ACE 200000086102520               | 20 CEDCL  | NT001          |                | 8        |  |  |  |  |
| Beleg erfolgreich gebucht: ACE 200000008710252020 CEDCLNT001 |           |                |                |          |  |  |  |  |
| Beleg erfolgreich gebucht: ACE 20000008810252020 CEDCLNT001  |           |                |                |          |  |  |  |  |
| Beleg erfolgreich gebucht: ACE 200000089102520               | 20 CEDCL  | NT001          |                | 0        |  |  |  |  |
| Beleg erfolgreich gebucht: ACE 200000090102520               | 20 CEDCL  | NT001          |                | 0        |  |  |  |  |
| Beleg erfolgreich gebucht: ACE 200000091102520               | 20 CEDCL  | NT001          |                | 0        |  |  |  |  |
| Beleg erfolgreich gebucht: ACE 200000092102520               | 20 CEDCL  | NT001          |                | 0        |  |  |  |  |
| Beleg erfolgreich gebucht: ACE 200000093102520               | 20 CEDCL  | NT001          |                | 0        |  |  |  |  |
| Beleg erfolgreich gebucht: ACE 200000094102520               | 20 CEDCL  | NT001          |                | 0        |  |  |  |  |
| Beleg erfolgreich gebucht: ACE 200000095102520               | 20 CEDCL  | N1001          |                | 0        |  |  |  |  |
| Beleg erfolgreich gebucht: ACE 20000009610252020 CEDCLNT001  |           |                |                |          |  |  |  |  |
| Beleg erfolgreich gebucht: ACE 200000009/102520              | 20 CEDCL  | NTOOL          |                | 8        |  |  |  |  |
| Beleg erfolgreich gebucht: ACE 200000098102520               | 20 CEDCL  | N1001          |                | <u> </u> |  |  |  |  |
| Beleg erfolgreich gebucht: ACE 200000099102520               | 20 CEDCL  | N1001          |                | <u> </u> |  |  |  |  |
| Beleg enfolgreich gebucht: ACE 200000100102520               |           | NT001          |                | <u> </u> |  |  |  |  |
| Beleg enfolgreich gebucht: ACE 2000000101102520              | 20 CEDCL  | 1001           |                | 6        |  |  |  |  |

Mit 2x <a>(zurück) wird die Tätigkeit abgeschlossen und man gelangt wieder zurück in das Monatsabschlusscockpit.</a>

#### 3 Stornieren von Abgrenzungsbelegen

Abgrenzungsbelege können nicht manuell storniert werden, sondern werden beim Storno des Originalbelegs (Kreditorenrechnung bzw. Kreditorengutschrift) mitkorrigiert.

### Versionshistorie

| Version | Datum      | Bearbeitung durch | Durchgeführte Änderungen            |
|---------|------------|-------------------|-------------------------------------|
| 1.0     | 08.09.2020 | Andreas Papst     | Ursprungsversion                    |
| 1.01    | 15.05.2024 | Marcus Elsner     | Änderungen am Layout des Handbuches |

#### WISSEN IST UNSER WERTVOLLSTES GUT!

Buchen Sie gleich jetzt Ihr nächstes Seminar aus unserem breit gefächerten Seminarangebot:

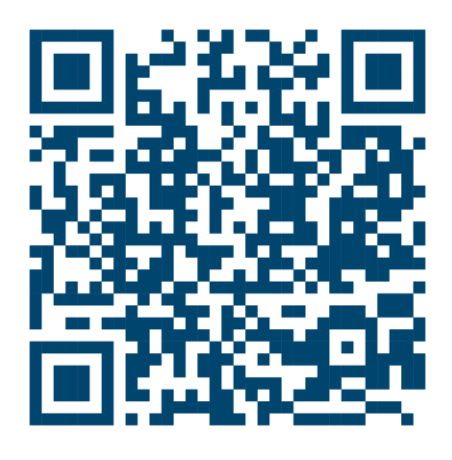

#### Comm-Unity EDV GmbH

Prof.-Rudolf-Zilli-Straße 4 8502 Lannach

T +43 (0) 3136 800-500 F +43 (0) 3136 800-123

office@comm-unity.at www.comm-unity.at

Impressum: © Comm-Unity EDV GmbH 2024 Alle Rechte vorbehalten. Jede Art der Vervielfältigung oder die Weitergabe an Dritte ist ohne schriftliche Genehmigung des Herausgebers nicht gestattet.